Do you need help completing the Biographical Questionnaire (BQ)?

# Who must complete the BQ?

First time, first year, full-time, undergraduate, registered students.

## **Guidelines for completing the BQ**

- In your web browser type in <u>www.wits.ac.za</u>
- · Click on the "Students" tab on the top right hand side of the web page
- Scroll down to Quick Links and click on "Student Self-service"
- Type in your Student ID/Number and your password
- Click on "Sign In"
- Click on the "Register Online" block on the bottom left hand side of the home page

NITS

- Click on the "Biographical Questionnaire" option
- Once you have answered all the questions, click on the "Complete" button

### **BQ Completion Tips**

- If there is a magnifying/search glass icon next to the response block, it means there are a list of options that you need to select from
- If you get a pop-up message with error code: 18, 5 contact the BQ Help Desk
- Make sure you complete all the questions in order to successfully submit the BQ

#### For Assistance with the BQ, contact the BQ Help Desk

Analytics & Institutional Research Unit, Business Intelligence Services 6th Floor, Solomon Mahlangu House, Braamfontein Campus East Email: <u>bqhelp.BIS@wits.ac.za</u> | Tel: 011 717 1173/75. (Weekdays 08:00- 16:00)

#### UNIVERSITY OF THE WITWATERSRAND, JOHANNESBURG